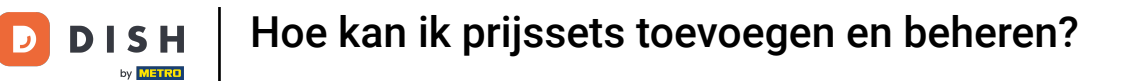

i

Welkom op het DISH POS dashboard. In deze handleiding laten we je zien hoe je prijssets toevoegt en beheert.

| DISH POS v3.80.0                                         |        | (V) DISH Demo NL $\odot$                      |                            | 😚 Dish S                                             | upport D                                               | dish_nl_video@dish.digital $$                  |  |  |
|----------------------------------------------------------|--------|-----------------------------------------------|----------------------------|------------------------------------------------------|--------------------------------------------------------|------------------------------------------------|--|--|
| <ul> <li>Minimaliseer menu</li> <li>Dashboard</li> </ul> |        | Dashboard                                     |                            |                                                      |                                                        | Toon bedragen inclusief btw                    |  |  |
| S Artikelen √ Financiën                                  | *<br>* | Omzetgegevens van vandaag                     |                            |                                                      |                                                        |                                                |  |  |
| လို Algemeen beheer                                      | ~      | Omzet                                         | Transacties                | Gemiddelde best                                      | eding                                                  | Open orders                                    |  |  |
| 📄 Betalen                                                | ~      | 00,00                                         | Ū                          | 0,0,                                                 | 0                                                      | Aantal                                         |  |  |
| . Selfservice                                            | ~      | Omzetdetails                                  |                            |                                                      |                                                        | O<br>Laatst bijgewerkt:<br>Today at 11:45      |  |  |
|                                                          |        | €100<br>€90<br>€80                            |                            | omzet tot vandaag<br>deze week<br>€ 0,00             | OMZET TOT VANDAAG<br>VORIGE WEEK<br>€ 0,00             | OMZET TOTAAL<br>VORIGE WEEK<br>€ 0,00          |  |  |
|                                                          |        | 670<br>660<br>650                             |                            | GEM. BESTEDING TOT<br>VANDAAG<br>DEZE WEEK<br>€ 0.00 | GEM. BESTEDING TOT<br>VANDAAG<br>VORIGE WEEK<br>€ 0.00 | GEM. BESTEDING TOTAAL<br>VORIGE WEEK<br>€ 0,00 |  |  |
|                                                          |        | €30<br>€20                                    |                            | TRANSACTIES TOT VANDAAG<br>DEZE WEEK                 | TRANSACTIES TOT VANDAAG<br>VORIGE WEEK                 | TRANSACTIES TOTAAL<br>VORIGE WEEK              |  |  |
|                                                          |        | €10<br>€0<br>maandag dinsdag woensdag donderd | ag vrijdag zaterdag zondag | 0                                                    | 0                                                      | <u> </u>                                       |  |  |

**DISH** Hoe kan ik prijssets toevoegen en beheren?

#### Klik eerst op Artikelen.

by METRO

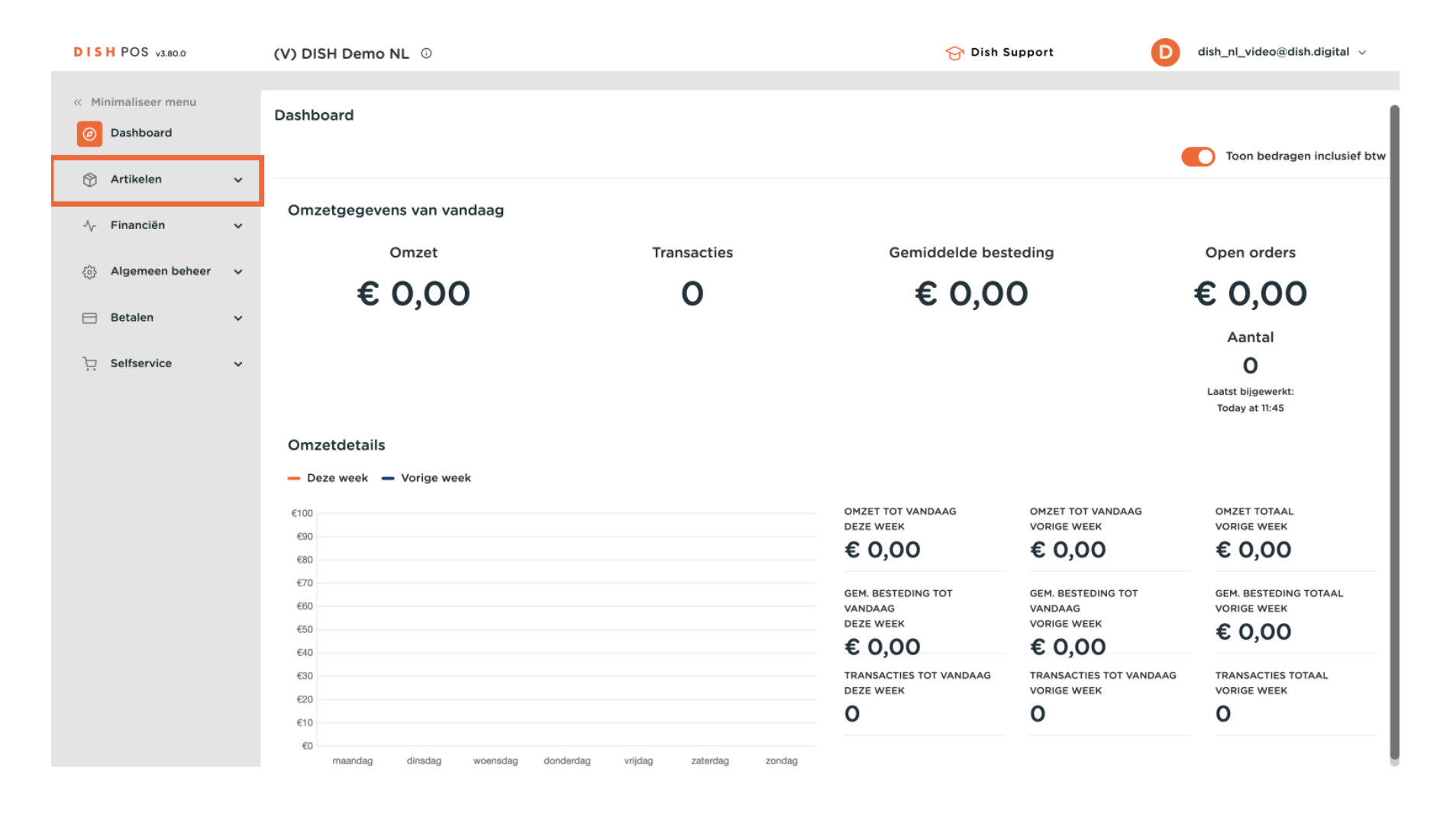

**DISH** Hoe kan ik prijssets toevoegen en beheren?

#### f Ga dan naar Prijsbeheer.

by METRO

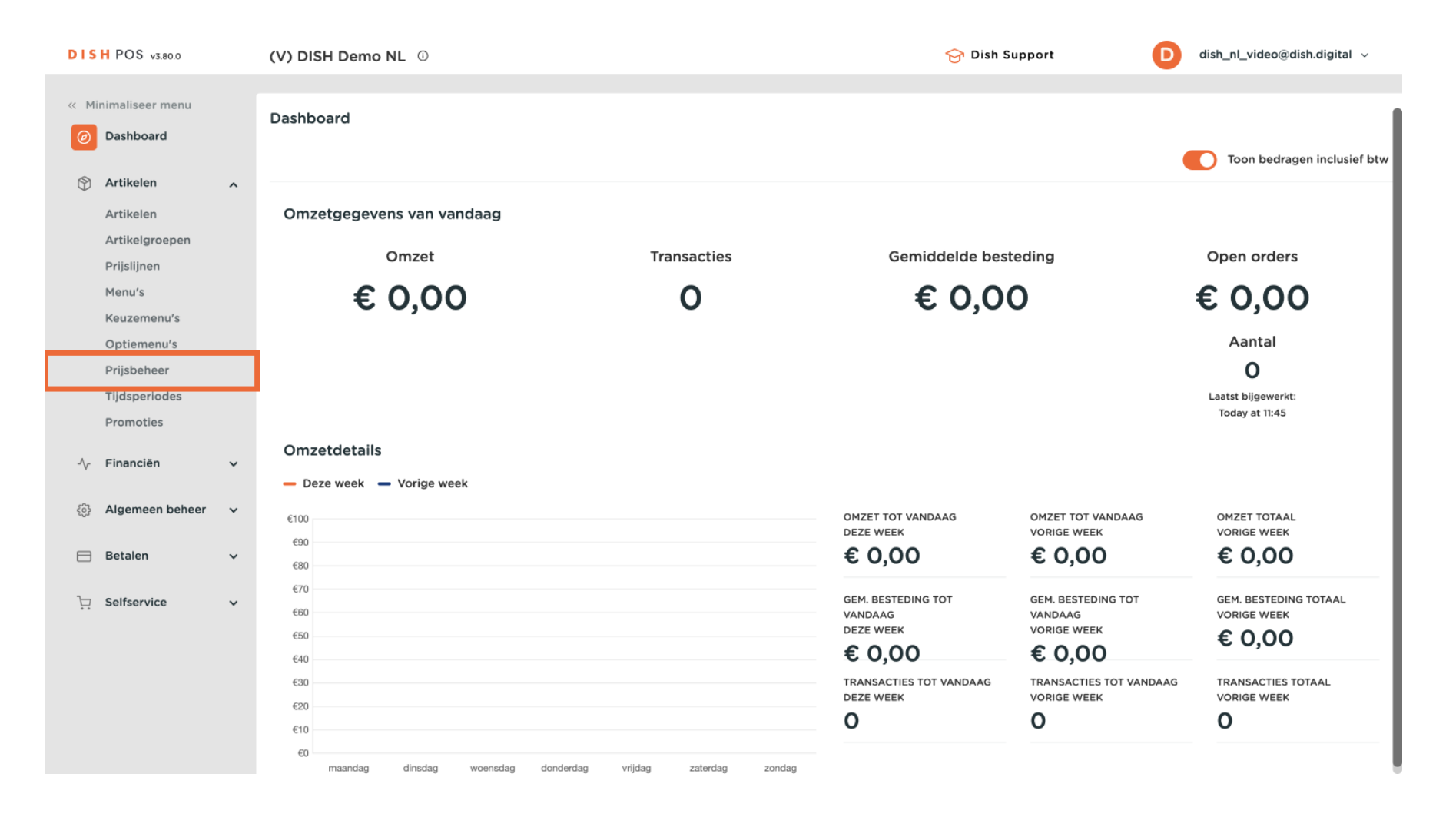

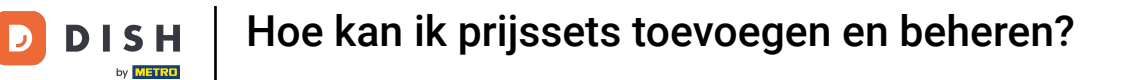

Je bent nu in het overzicht van je prijsregelsets. Om een nieuwe prijsset te maken, klik je op + Set toevoegen.

| DISH POS v3.80.0                                                             | (V) DISH Demo NL 0                        |                                     | 😚 Dish Support                   | D dish_nl_video@dish.digital ~                             |
|------------------------------------------------------------------------------|-------------------------------------------|-------------------------------------|----------------------------------|------------------------------------------------------------|
| <ul> <li>Minimaliseer menu</li> <li>Dashboard</li> <li>Astiluates</li> </ul> | Prijsbeheer<br>Prijsregelconfiguratie Rev | view prijsregels                    |                                  |                                                            |
| Artikelen<br>Artikelgroepen                                                  | <b>`</b>                                  | Prijsregels voor: Locatie Geen      | ✓ Klant Geen                     | ✓ Periode Geen ✓                                           |
| Prijslijnen<br>Menu's                                                        | Prijsregel-sets                           | + Set toevoegen Prijsregels in set: | Alleen geconfigureero            | <b>de regels weergeven</b> Toon <b>50 ∨</b> gegevens       |
| Keuzemenu's<br>Optiemenu's                                                   | Happy Hour                                |                                     | ✓ Artik elprij ≎ eprij ≎ s BTW ≎ | Nieu we opti ≎ Wieu<br>we ≎ opti ≎ we ≎<br>prijs eprij btw |
| Prijsbeheer                                                                  |                                           |                                     |                                  |                                                            |
| Promoties                                                                    |                                           |                                     |                                  |                                                            |
| -\∕r Financiën                                                               |                                           |                                     |                                  |                                                            |
| ốን Algemeen beheer                                                           |                                           |                                     |                                  |                                                            |
| 😑 Betalen                                                                    |                                           |                                     |                                  |                                                            |
| 는 Selfservice                                                                |                                           |                                     |                                  |                                                            |
|                                                                              |                                           |                                     |                                  |                                                            |
|                                                                              |                                           |                                     |                                  |                                                            |
|                                                                              |                                           |                                     |                                  |                                                            |

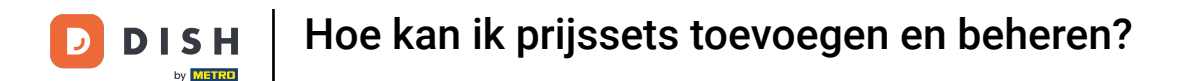

Er wordt een nieuw venster geopend waarin je de naam van de nieuwe set kunt invoeren. Gebruik het bijbehorende tekstveld om de naam in te voeren.

| DISH POS v3.80.0                                                               | (V) DISH Demo NL 💿                        | Prijsregel-set toevoegen | Prijsregel-set toevoegen | $\otimes$ |
|--------------------------------------------------------------------------------|-------------------------------------------|--------------------------|--------------------------|-----------|
| <ul> <li>Minimaliseer menu</li> <li>Dashboard</li> </ul>                       | Prijsbeheer                               | Prijsregel-set toevoegen | Naam                     |           |
| Artikelen                                                                      | Prijsregelconfiguratie Review prijsregels |                          |                          |           |
| Artikelen<br>Artikelgroepen                                                    | Prijsregels voor: Loo                     | tie                      |                          |           |
| Prijslijnen<br>Menu's                                                          | Prijsregel-sets + Set toevoegen Prijs     | egi                      |                          |           |
| Keuzemenu's<br>Optiemenu's<br><b>Prijsbeheer</b><br>Tijdsperiodes<br>Promoties | Happy Hour / ြ 前 ID 0                     |                          |                          |           |
| $\sim$ Financiën $\sim$                                                        | ,                                         |                          |                          |           |
| ର୍ତ୍ତି Algemeen beheer ∽                                                       | ,                                         |                          |                          |           |
| 🖯 Betalen 🗸 🗸                                                                  | ,                                         |                          |                          |           |
| ┝़ Selfservice ✓                                                               |                                           |                          | Annuleren                | pslaan    |

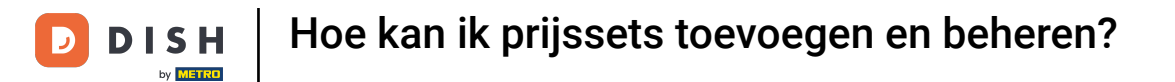

## Klik dan op Opslaan om de wijzigingen toe te passen.

| DISH POS v3.80.0                                         | (V) DISH Demo NL ©                        | Prijsregel-set toevoegen | Prijsregel-set toevoegen | $\otimes$ |
|----------------------------------------------------------|-------------------------------------------|--------------------------|--------------------------|-----------|
| <ul> <li>Minimaliseer menu</li> <li>Dashboard</li> </ul> | Prijsbeheer                               | Prijsregel-set toevoegen | Naam* Breakfast          |           |
| Artikelen                                                | Prijsregelconfiguratie Review prijsregels |                          |                          |           |
| Artikelgroepen                                           | Prijsregels voor: Locatie                 |                          |                          |           |
| Prijslijnen<br>Menu's                                    | Prijsregel-sets + Set toevoegen Prijsreg  |                          |                          |           |
| Keuzemenu's<br>Optiemenu's                               | Happy Hour                                |                          |                          |           |
| Prijsbeheer<br>Tijdsperiodes                             |                                           |                          |                          |           |
| Promoties                                                |                                           |                          |                          |           |
| √, Financiën ✓                                           |                                           |                          |                          |           |
| <ul> <li>Algemeen beheer ✓</li> </ul>                    |                                           |                          |                          |           |
| 😑 Betalen 🗸 🗸                                            |                                           |                          |                          |           |
| े़ Selfservice ✓                                         |                                           |                          |                          |           |
|                                                          |                                           |                          |                          |           |
|                                                          |                                           |                          |                          |           |
|                                                          |                                           |                          | Annuleren                | pslaan    |

• Terug in het overzicht selecteer je je prijsregelset om de instellingen aan te passen. Gebruik het bijbehorende vervolgkeuzemenu om een locatie/gebied aan de prijsset toe te wijzen.

| DISH POS v3.80.0                |   | (V) DISH Demo NL 0                                    |          |                               | 😚 Dish Support                | D                  | dish_nl_video@                | dish.digital 🗸         |
|---------------------------------|---|-------------------------------------------------------|----------|-------------------------------|-------------------------------|--------------------|-------------------------------|------------------------|
| « Minimaliseer menu ② Dashboard |   | Prijsbeheer Prijsregelconfiguratie Review prijsregels |          |                               |                               |                    |                               |                        |
| Mrtikelen                       | ^ |                                                       |          |                               | -                             |                    |                               |                        |
| Artikelen<br>Artikelgroepen     |   | Prijsregels                                           | voor: Lo | Geen 🗸                        | Clant Geen                    | ∽ Pe               | Geen Geen                     | ~                      |
| Prijslijnen<br>Menu's           |   | Prijsregel-sets + Set toevoegen                       | Prij     | sregels in set: Breakfast     | Alleen ge                     | configureerde rege | Is weergeven Toor             | n <b>50 ∨</b> gegevens |
| Keuzemenu's                     |   | Happy Hour                                            | ID 🗘     | Alle                          | Arti Opti<br>≎ kelp ≎ eprij ≎ | втw 🗘              | Nieu v<br>we ≎ oj<br>prijs er | we Nieu<br>pti≎ we ≎   |
| Optiemenu's                     |   | Breakfast 🧷 🔂 🗇                                       | #1       | Oesters Per Stuk              | € 3,00                        | 9% - Laa <u>c</u>  | 6113 CF                       |                        |
| Tijdsperiodes                   |   |                                                       | #2       | Oesters Per Stuk Passievrucht | € 3,50                        | 9% - Laas          |                               |                        |
| Promoties                       |   |                                                       | #3       | Kaviaar (10Gr.)               | £ 29.50                       | 9% - 1.220         |                               |                        |
| -√- Financiën                   | ~ |                                                       |          |                               | 0 25,50                       | 576 - Ludy         |                               |                        |
|                                 |   |                                                       | #4       | Iberico (100Gr.)              | € 15,00                       | 9% - Laa <u>ç</u>  |                               |                        |
| ర్ట్రి Algemeen beheer          | ~ |                                                       | #5       | Steak Tartare                 | € 13,50                       | 9% - Laa <u>ç</u>  |                               |                        |
| ⊟ Betalen                       | ~ |                                                       | #6       | Eendenlever                   | € 18,50                       | 9% - Laa <u>s</u>  |                               |                        |
| □ Selfservice                   | ~ |                                                       | #7       | Octopus                       | € 14,00                       | 9% - Laa <u>s</u>  |                               |                        |
|                                 |   |                                                       | #8       | Kalfszwezerik                 | € 17,50                       | 9% - Laaç          |                               |                        |
|                                 |   |                                                       | #9       | Groene Asperges               | € 11,50                       | 9% - Laaç          |                               |                        |
|                                 |   |                                                       | #10      | Kreeftensoep                  | € 13,50                       | 9% - Laaç          |                               |                        |
|                                 |   |                                                       | #11      | Dauw Gamarinaarda Zalm        | £ 12 00                       | 0% - Laar          |                               |                        |
|                                 |   |                                                       |          |                               | 2 3                           | /                  |                               |                        |

Je kunt een prijsset koppelen aan een klant, wanneer de klant wordt geselecteerd in de kassa wordt de prijsset geactiveerd. Gebruik het bijbehorende uitklapmenu om een klant te selecteren.

| DISH POS v3.80.0                |   | (V) DISH Demo NL                                   |              |                               | 😚 Dish Support         | dish_nl_video@dish.digital ~                     |
|---------------------------------|---|----------------------------------------------------|--------------|-------------------------------|------------------------|--------------------------------------------------|
| « Minimaliseer menu Ø Dashboard |   | Prijsbeheer                                        |              |                               |                        |                                                  |
| Artikelen                       | ^ | Prijsregelconfiguratie Review prijsregels          |              |                               |                        |                                                  |
| Artikelen<br>Artikelgroepen     |   | Wijzigingen opslaan Wijzigingen terugdraaien Prijs | regels<br>r: | Locatie DISH Video Demo Dut 🗸 | V Klan Geen            | ∧ I eriode Geen ✓                                |
| Prijslijnen<br>Menu's           |   | Prijsregel-sets + Set toevoegen                    | Pri          | jsregels in set: Breakfast    | C Klant A              | g <b>is weergeven</b> Toon <b>50</b> ∨gegevens   |
| Keuzemenu's                     |   | Happy Hour 🖉 🕞 🛱                                   | ID 🗘         | Alle v                        | ⇔ Ari<br>⇔ kelo<br>ris | Nieu we Nieu<br>we≎opti≎ we ≎<br>prijs eprij btw |
| Optiemenu's                     |   | Breakfast 🧷 🕞 🖻                                    | #1           | Oesters Per Stuk              | €30                    |                                                  |
| Tijdsperiodes                   |   |                                                    | #2           | Oesters Per Stuk Passievrucht | €35                    |                                                  |
| Promoties                       |   |                                                    | #3           | Kaviaar (10Gr.)               | € 29 5                 |                                                  |
| -\∕ Financiën                   | ~ |                                                    | #4           | Iberico (100Gr.)              | € 15 0~                | 010 EUG2                                         |
| ୍ଦ୍ରି Algemeen beheer           | ~ |                                                    | #5           | Steak Tartare                 | € 13,50                | 9% - Laaç                                        |
| Ξ Betalen                       | ~ |                                                    | #6           | Eendenlever                   | € 18,50                | 9% - Laa <u>ç</u>                                |
| 도 Selfservice                   | ~ |                                                    | #7           | Octopus                       | € 14,00                | 9% - Laa <u>s</u>                                |
|                                 |   |                                                    | #8           | Kalfszwezerik                 | € 17,50                | 9% - Laas                                        |
|                                 |   |                                                    | #9           | Groene Asperges               | € 11,50                | 9% - Laa <u>c</u>                                |
|                                 |   |                                                    | #10          | Kreeftensoep                  | € 13,50                | 9% - Laa <u>c</u>                                |
|                                 |   |                                                    | #11          | Pauw Gomarinoarda Zalm        | £ 12 00                | 94 - Laar                                        |
|                                 |   |                                                    |              |                               | •                      |                                                  |

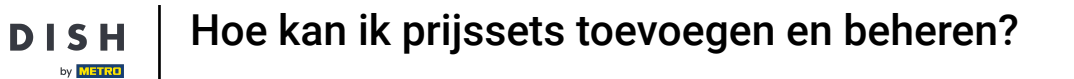

D

# Je kunt een prijsset ook koppelen aan een bepaalde periode. Gebruik hiervoor het bijbehorende uitklapmenu.

| DISH POS v3.80.0                |   | (V) DISH Demo NL                                   |              |                               | 😚 Dish Support                          | dish_nl_video@dish.digital ~                     |
|---------------------------------|---|----------------------------------------------------|--------------|-------------------------------|-----------------------------------------|--------------------------------------------------|
| « Minimaliseer menu Ø Dashboard |   | Prijsbeheer                                        |              |                               |                                         |                                                  |
| Artikelen                       | ^ | Prijsregelconfiguratie Review prijsregels          |              |                               |                                         |                                                  |
| Artikelen<br>Artikelgroepen     |   | Wijzigingen opslaan Wijzigingen terugdraaien Prijs | regels<br>r: | Locatie DISH Video Demo Dut 🗸 | Klant Geen                              | V Periode Geen V                                 |
| Prijslijnen<br>Menu's           |   | Prijsregel-sets + Set toevoegen                    | Pri          | jsregels in set: Breakfast    | Alleen ge                               | configureerde regels weergeven Toon 50 vgegevens |
| Keuzemenu's                     |   | Happy Hour 🖉 🗅 🗓                                   | ID 🗘         | Alle                          | Arti Opti<br>≎ kelp ≎ eprij ≎<br>rijs s | BTW ≎ Nieu we Nieu<br>pris eprij btw             |
| Optiemenu's                     |   | Breakfast 🖉 🔂 🗇                                    | #1           | Oesters Per Stuk              | € 3,00                                  | 9% - Laa <u>c</u>                                |
| Tijdsperiodes                   |   |                                                    | #2           | Oesters Per Stuk Passievrucht | € 3.50                                  | 9% - Laac                                        |
| Promoties                       |   |                                                    |              |                               | ,                                       |                                                  |
| A Financiën                     |   |                                                    | #3           | Kaviaar (10Gr.)               | € 29,50                                 | 9% - Laa <u>c</u>                                |
| √ Financien                     | ~ |                                                    | #4           | Iberico (100Gr.)              | € 15,00                                 | 9% - Laa <u>c</u>                                |
| ද්‍රි Algemeen beheer           | ~ |                                                    | #5           | Steak Tartare                 | € 13,50                                 | 9% - Laaç                                        |
| 🚍 Betalen                       | ~ |                                                    | #6           | Eendenlever                   | € 18,50                                 | 9% - Laa <u>c</u>                                |
| ेः Selfservice                  | ~ |                                                    | #7           | Octopus                       | € 14,00                                 | 9% - Laa <u>c</u>                                |
|                                 |   |                                                    | #8           | Kalfszwezerik                 | € 17,50                                 | 9% - Laa <u>c</u>                                |
|                                 |   |                                                    | #9           | Groene Asperges               | € 11,50                                 | 9% - Laa <u>c</u>                                |
|                                 |   |                                                    | #10          | Kreeftensoep                  | € 13,50                                 | 9% - Laa <u>c</u>                                |
|                                 |   |                                                    | #11          | Dauw Gomarinoordo Zalm        | £ 12 00                                 | 9% - 1 227                                       |
|                                 |   |                                                    |              |                               | 1 2 3                                   | >                                                |

# Filter vervolgens op de producten waaraan je een nieuwe prijsset wilt toekennen door het vervolgkeuzemenu voor artikelgroepen te gebruiken.

| DISH POS v3.80.0                                    | (V) DISH Demo NL 0                                                                                 |                                | 😚 Dish Support                                     | b dish_nl_video@dish.digital v                                |
|-----------------------------------------------------|----------------------------------------------------------------------------------------------------|--------------------------------|----------------------------------------------------|---------------------------------------------------------------|
| « Minimaliseer menu Ø Dashboard Artikelen Artikelen | Prijsbeheer<br>Prijsregelconfiguratie Review prijsregels                                           | sregels                        |                                                    |                                                               |
| Artikelgroepen<br>Prijslijnen<br>Menu's             | Wijzigingen opslaan     Wijzigingen terugdraaien     vor       Prijsregel-sets     + Set toevoegen | Prijsregels in set: Breakfast  | Klant Geen                                         | Periode Geen      v  erde regels weergeven Toon 50 ~ gegevens |
| Keuzemenu's<br>Optiemenu's                          | Happy Hour 2 G til                                                                                 | ID  Alle                       | Arti Opti<br>kelp ≎ eprij ≎ BTW ≎<br>rijs s 9% - L | e Nieu<br>we ≎ opti ≎ we ≎<br>prijs eprij btw                 |
| Prijsbeheer<br>Tijdsperiodes<br>Promoties           |                                                                                                    | #2 Food 11                     | € 3,50 9% - L                                      | aaç                                                           |
| $$ Financiën $\checkmark$                           |                                                                                                    | #3<br>#4 Iberico (100Gr.)      | € 29,50 9% - L<br>€ 15,00 9% - L                   | aaç                                                           |
| 🖏 Algemeen beheer 🗸                                 |                                                                                                    | #5 Steak Tartare               | € 13,50 9% - L                                     | aaç                                                           |
| 😑 Betalen 🗸 🗸                                       |                                                                                                    | #6 Eendenlever                 | € 18,50 9% - L                                     | aaç                                                           |
| └़ Selfservice ✔                                    |                                                                                                    | #7 Octopus<br>#8 Kalfszwezerik | € 14,00 9% - L<br>€ 17.50 9% - L                   | aac                                                           |
|                                                     |                                                                                                    | #9 Groene Asperges             | € 11,50 9% - L                                     | aaç                                                           |
|                                                     |                                                                                                    | #10 Kreeftensoep               | € 13,50 9% - L                                     | aaç                                                           |
|                                                     |                                                                                                    | #11 Dauw Gamarinaarda Zalm     | £12000%_1                                          |                                                               |

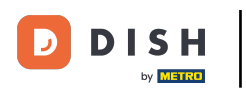

Zodra je de prijsregels hebt ingesteld en gefilterd voor je artikelgroep, kun je beginnen met het invoeren van de nieuwe prijzen. Doe dit door het betreffende veld van het product te gebruiken onder de kolom Nieuwe prijs.

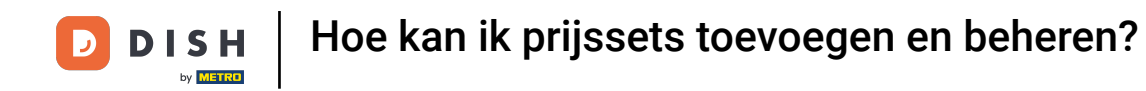

| DISH POS v3.80.0                     |   | (V) DISH Demo NL 0  |                          |       |                               | 😚 Dish Suppor                                         | t D                    | dish_nl_vid           | eo@dish.dig           | ital 🗸            |
|--------------------------------------|---|---------------------|--------------------------|-------|-------------------------------|-------------------------------------------------------|------------------------|-----------------------|-----------------------|-------------------|
| « Minimaliseer menu Ø Dashboard      |   | Prijsbeheer         | Peuleu stilasosta        |       |                               |                                                       |                        |                       |                       |                   |
| Artikelen                            | ^ | Wijzigingen opslaan | Wijzigingen terugdraaien | egels | Locatie DISH Video Demo Dut   | V Klant Geen                                          | Pe                     | riode Geen            |                       | ~                 |
| Artikelgroepen<br>Prijslijnen        |   | Prijsregel-sets     | + Set toevoegen          | Prij  | isregels in set: Breakfast    | Alleen                                                | geconfigureerde regels | weergeven             | Toon <b>50</b> ∨g     | egevens           |
| Menu's<br>Keuzemenu's<br>Optiemenu's |   | Happy Hour          | ∥ © ₪                    | ID 🗘  | Food, Aperitief, Vo V         | Arti Opti<br>\$\circkelp \$\circket\$ eprij<br>rijs s | ≎ BTW ≎                | Nieu<br>we ≎<br>prijs | we<br>opti ≎<br>eprij | Nieu<br>we<br>btw |
| Prijsbeheer                          |   | Breakfast           | ∥ ि ѿ                    | #1    | Oesters Per Stuk              | € 3,00                                                | 9% - Laaç              |                       |                       |                   |
| Tijdsperiodes<br>Promoties           |   |                     |                          | #2    | Oesters Per Stuk Passievrucht | € 3,50                                                | 9% - Laa <u>c</u>      |                       |                       |                   |
| -√- Financiën                        | ~ |                     |                          | #3    | Kaviaar (10Gr.)               | € 29,50                                               | 9% - Laa <u>c</u>      |                       |                       |                   |
| යි Algemeen beheer                   |   |                     |                          | #4    | Iberico (100Gr.)              | € 15,00                                               | 9% - Laaç              |                       |                       |                   |
|                                      |   |                     |                          | #5    | Steak lartare                 | € 18,50                                               | 9% - Laac              |                       |                       |                   |
| Betalen                              | Ŷ |                     |                          | #7    | Octopus                       | € 14,00                                               | 9% - Laac              |                       |                       |                   |
| 다. Selfservice                       | ~ |                     |                          | #8    | Kalfszwezerik                 | € 17,50                                               | 9% - Laaç              |                       |                       |                   |
|                                      |   |                     |                          | #9    | Groene Asperges               | € 11,50                                               | 9% - Laaç              |                       |                       |                   |
|                                      |   |                     |                          | #10   | Kreeftensoep                  | € 13,50                                               | 9% - Laaç              |                       |                       |                   |
|                                      |   |                     |                          | #11   | Dauw Gamarinaarda Zalm        | £ 12 00                                               | 9% - 1 226             |                       |                       |                   |

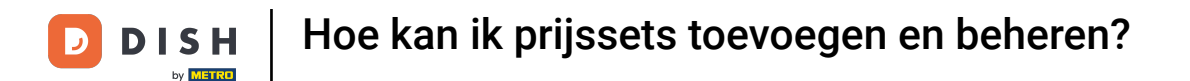

Als een artikel optieprijzen heeft, kun je ook nieuwe optieprijzen toewijzen. Gebruik hiervoor het betreffende veld van het artikel in de kolom Nieuwe optieprijs.

| DISH POS v3.80.0                |   | (V) DISH Demo NL 0                                         |              |                               | 😚 Dish Support                          | D dish_nl_video@dish.digital ~                    |
|---------------------------------|---|------------------------------------------------------------|--------------|-------------------------------|-----------------------------------------|---------------------------------------------------|
| « Minimaliseer menu Ø Dashboard |   | Prijsbeheer                                                |              |                               |                                         |                                                   |
| Artikelen                       | ^ | Prijsregelconfiguratie Review prijsregels                  |              |                               |                                         |                                                   |
| Artikelen<br>Artikelgroepen     |   | Wijzigingen opslaan Wijzigingen terugdraaien Prijs<br>voor | regels<br>:: | Locatie DISH Video Demo Dut 🗸 | Klant Geen                              | ✓ Periode Geen ✓                                  |
| Prijslijnen<br>Menu's           |   | Prijsregel-sets + Set toevoegen                            | Pri          | jsregels in set: Breakfast    | Alleen geo                              | configureerde regels weergeven Toon 50 v gegevens |
| Keuzemenu's                     |   | Happy Hour                                                 | ID 🗘         | Food, Aperitief, Vo 🗸         | Arti Opti<br>≎ kelp ≎ eprij ≎<br>rijs s | BTW ≎ Nieu we ≎ opti ≎ we ≎ prijs btw             |
| Optiemenu's<br>Prijsbeheer      |   | Breakfast 🖉 🔓 🗄                                            | #1           | Oesters Per Stuk              | € 3,00                                  | 9% - Laac 🔟 € 3,00 9% - Laac                      |
| Tijdsperiodes                   |   |                                                            | #2           | Oesters Per Stuk Passievrucht | € 3,50                                  | 9% - Laac                                         |
| Promoties                       |   |                                                            | #3           | Kaviaar (10Gr.)               | € 29,50                                 | 9% - Laa <u>c</u>                                 |
| -\∕ Financiën                   | ~ |                                                            | #4           | Iberico (100Gr.)              | € 15,00                                 | 9% - Laaç                                         |
| ැිි Algemeen beheer             | ~ |                                                            | #5           | Steak Tartare                 | € 13,50                                 | 9% - Laaç                                         |
| 😑 Betalen                       | ~ |                                                            | #6           | Eendenlever                   | € 18,50                                 | 9% - Laa <u>c</u>                                 |
| 🗁 Selfservice                   | ~ |                                                            | #7           | Octopus                       | € 14,00                                 | 9% - Laa <u>c</u>                                 |
|                                 |   |                                                            | #8           | Kalfszwezerik                 | € 17,50                                 | 9% - Laaç                                         |
|                                 |   |                                                            | #9           | Groene Asperges               | € 11,50                                 | 9% - Laag                                         |
|                                 |   |                                                            | #10          | Kreeftensoep                  | € 13,50                                 | 9% - Laas                                         |
|                                 |   |                                                            | #11          | Pauw Gamarinaarda Zalm        | £ 12 001                                | 0% - 1 220                                        |

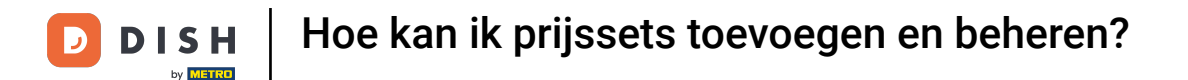

Als de btw moet worden gewijzigd via de ingestelde prijsregel, wijzig dan de btw via het betreffende veld van het product in de kolom Nieuwe btw.

| DISH POS v3.80.0                                         | (V) DISH Demo NL 0                           |                        |                               | 😚 Dish Support                          | D dish_nl_video@dish.digital ~                            |
|----------------------------------------------------------|----------------------------------------------|------------------------|-------------------------------|-----------------------------------------|-----------------------------------------------------------|
| <ul> <li>Minimaliseer menu</li> <li>Dashboard</li> </ul> | Prijsbeheer                                  |                        |                               |                                         |                                                           |
| Artikelen 🔨                                              | Prijsregeiconfiguratie Review prijsregeis    |                        |                               |                                         |                                                           |
| Artikelen<br>Artikelgroepen                              | Wijzigingen opslaan Wijzigingen terugdraaien | n Prijsregels<br>voor: | Locatie DISH Video Demo Dut   | V Klant Geen                            | ✓ Periode Geen ✓                                          |
| Prijslijnen<br>Menu's                                    | Prijsregel-sets + Set toevo                  | oegen                  | Prijsregels in set: Breakfast | Alleen gec                              | onfigureerde regels weergeven Toon 50 ~gegevens           |
| Keuzemenu's                                              | Happy Hour                                   | G 🖞 ID                 | ≎ Food, Aperitief, Vo ∨       | Arti Opti<br>≎ kelp ≎ eprij ≎<br>rijs s | BTW ≎ Nieu we Nieu<br>we ≎ opti ≎ we ≎<br>prijs eprij btw |
| Optiemenu's<br>Prijsbeheer                               | Breakfast                                    | ි ඕ #1                 | Oesters Per Stuk              | € 3,00                                  | 9% - Laag 🗊 € 3,00 0,0 9% - Laag                          |
| Tijdsperiodes                                            |                                              | #2                     | Oesters Per Stuk Passievrucht | € 3,50                                  | 9% - Laa <u>ç</u>                                         |
| Promoties                                                |                                              | #3                     | Kaviaar (10Gr.)               | € 29,50                                 | 9% - Laaç                                                 |
| -√ Financiën ✓                                           |                                              | #4                     | Iberico (100Gr.)              | € 15,00                                 | 9% - Laa <u>ç</u>                                         |
| င့်} Algemeen beheer 🗸                                   |                                              | #5                     | Steak Tartare                 | € 13,50                                 | 9% - Laaç                                                 |
| Η Betalen 🗸 🗸                                            |                                              | #6                     | Eendenlever                   | € 18,50                                 | 9% - Laa <u>c</u>                                         |
| ेः Selfservice 🗸                                         |                                              | #7                     | Octopus                       | € 14,00                                 | 9% - Laa <u>c</u>                                         |
|                                                          |                                              | #8                     | Kalfszwezerik                 | € 17,50                                 | 9% - Laas                                                 |
|                                                          |                                              | #9                     | Groene Asperges               | € 11,50                                 | 9% - Laa <u>s</u>                                         |
|                                                          |                                              | #1                     | 0 Kreeftensoep                | € 13,50                                 | 9% - Laas                                                 |
|                                                          |                                              | #1                     | Dauw Gamarinaarda Zalm        | £ 12.00<br>1                            | 9% - L 397                                                |

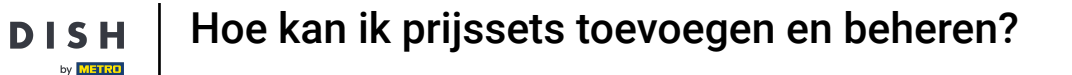

D

Als je klaar bent met het instellen van de nieuwe prijzen, klik je op Wijzigingen opslaan om de wijzigingen toe te passen.

| DISH POS v3.80.0                |   | (V) DISH Demo NL 0    |                                        |             |                               | 😚 Dish Support                          | D                    | dish_nl_video@dish.                   | digital $\sim$      |
|---------------------------------|---|-----------------------|----------------------------------------|-------------|-------------------------------|-----------------------------------------|----------------------|---------------------------------------|---------------------|
| « Minimaliseer menu @ Dashboard |   | Prijsbeheer           | view priisregels                       |             |                               |                                         |                      |                                       |                     |
| Artikelen                       | ^ |                       | inter prijstegels                      |             |                               |                                         |                      |                                       |                     |
| Artikelen<br>Artikelgroepen     |   | Wijzigingen opslaan W | ijzigingen terugdraaien Prijsi<br>voor | regels<br>: | Locatie DISH Video Demo Dut 💊 | Klant Geen                              | ∨ Per                | iode Geen                             | ~                   |
| Prijslijnen<br>Menu's           |   | Prijsregel-sets       | + Set toevoegen                        | Prij        | sregels in set: Breakfast     | Alleen geo                              | configureerde regels | weergeven Toon 50 v                   | ✓ gegevens          |
| Keuzemenu's                     |   | Happy Hour            | ∥ ြ 🛍                                  | ID 🗘        | Food, Aperitief, Vo 🗸         | Arti Opti<br>≎ kelp ≎ eprij ≎<br>rijs s | BTW 🗘                | Nieu we<br>we ≎ opti ≎<br>prijs eprij | Nieu<br>we ≎<br>btw |
| Optiemenu's<br>Priisbeheer      |   | Breakfast             | 0 G 🖻                                  | #1          | Oesters Per Stuk              | € 3,00                                  | 9% - Laaç 🛛 🗻        | € 3,00                                | 9% - Laag           |
| Tijdsperiodes                   |   |                       |                                        | #2          | Oesters Per Stuk Passievrucht | € 3,50                                  | 9% - Laaç            |                                       |                     |
| Promoties                       |   |                       |                                        | #3          | Kaviaar (10Gr.)               | € 29,50                                 | 9% - Laaç            |                                       |                     |
| -\∕ Financiën                   | ~ |                       |                                        | #4          | Iberico (100Gr.)              | € 15,00                                 | 9% - Laaç            |                                       |                     |
| දිරි Algemeen beheer            | ~ |                       |                                        | #5          | Steak Tartare                 | € 13,50                                 | 9% - Laaç            |                                       |                     |
| 😑 Betalen                       | ~ |                       |                                        | #6          | Eendenlever                   | € 18,50                                 | 9% - Laaç            |                                       |                     |
| 🤄 Selfservice                   | ~ |                       |                                        | #7          | Octopus                       | € 14,00                                 | 9% - Laa <u>c</u>    |                                       |                     |
|                                 |   |                       |                                        | #8          | Kalfszwezerik                 | € 17,50                                 | 9% - Laaç            |                                       | _                   |
|                                 |   |                       |                                        | #9          | Groene Asperges               | € 11,50                                 | 9% - Laaç            |                                       |                     |
|                                 |   |                       |                                        | #10         | Kreeftensoep                  | € 13,50                                 | 9% - Laaç            |                                       |                     |
|                                 |   |                       |                                        | #11         | Dauw Gomarinoarda Zalm        | £ 12 001                                | 9% - 1 226           |                                       |                     |

D

## Om de ingestelde prijsregels te controleren, klik je op Review prijsregels

| DISH POS v3.80.0                                                            | (V) DISH Demo NL 0                                       |                                  | 😚 Dish Support                      | D dish_nl_video@dish.digital ~         |
|-----------------------------------------------------------------------------|----------------------------------------------------------|----------------------------------|-------------------------------------|----------------------------------------|
| <ul> <li>Minimaliseer menu</li> <li>Dashboard</li> <li>Artikelen</li> </ul> | Prijsbeheer<br>Prijsregelconfiguratie Review prijsregels |                                  |                                     |                                        |
| Artikelen<br>Artikelgroepen                                                 | Prijsregels                                              | voor: Locatie Geen               | ✓ Klant Geen                        | ✓ Periode Geen ✓                       |
| Prijslijnen<br>Menu's                                                       | Prijsregel-sets + Set toevoegen                          | Prijsregels in set: Breakfast    | Alleen geconfigureer                | rde regels weergeven Toon 50 ~gegevens |
| Keuzemenu's                                                                 | Happy Hour 🖉 🗋                                           | ID 🗘 Food, Aperitief, Vo 🗸       | Arti Opti<br>≎ kelp ≎ eprij ≎ BTW ≎ | Nieu we Nieu<br>we ≎ opti ≎ we ≎       |
| Optiemenu's                                                                 | Breakfast                                                | #1 Oesters Per Stuk              | € 3,00 9% - Laa                     |                                        |
| Tijdsperiodes                                                               |                                                          | #2 Oesters Per Stuk Passievrucht | € 3,50 9% - Laa                     | ıç                                     |
| Promoties                                                                   |                                                          | #3 Kaviaar (10Gr.)               | € 29,50 9% - Laa                    | ιç                                     |
| $\mathcal{N}$ Financiën $\checkmark$                                        |                                                          | #4 Iberico (100Gr.)              | € 15,00 9% - Laa                    | ıç                                     |
| င့်္သိ Algemeen beheer 🗸                                                    |                                                          | #5 Steak Tartare                 | € 13,50 9% - Laa                    | 1 <u>c</u>                             |
| 😑 Betalen 🗸 🗸                                                               |                                                          | #6 Eendenlever                   | € 18,50 9% - Laa                    | IÇ                                     |
| ☐ Selfservice ✓                                                             |                                                          | #7 Octopus                       | € 14,00 9% - Laa                    | 1 <u>c</u>                             |
|                                                                             |                                                          | #8 Kalfszwezerik                 | € 17,50 9% - Laa                    | 16                                     |
|                                                                             |                                                          | #9 Groene Asperges               | € 11,50 9% - Laa                    | IC                                     |
|                                                                             |                                                          | #10 Kreeftensoep                 | € 13,50 9% - Laa                    | 15                                     |
|                                                                             |                                                          | #11 Dauw Gamarinaarda Zalm       | £ 12.00 9% - Las                    |                                        |

# Je kunt de zoekfunctie gebruiken om bepaalde prijsregels te vinden.

| DISH POS v3.80.0                                                            | (V) DISH Demo NL                      | D                |                    |                 |         | 分 Dish Suppor      | t        | D dish_nl_video         | @dish.digital 🗸 |
|-----------------------------------------------------------------------------|---------------------------------------|------------------|--------------------|-----------------|---------|--------------------|----------|-------------------------|-----------------|
| <ul> <li>Minimaliseer menu</li> <li>Dashboard</li> <li>Artikelen</li> </ul> | Prijsbeheer<br>Prijsregelconfiguratio | e Review prijsre | gels               |                 |         |                    | (D) :=   | Toon <b>50</b> vaceever | s 👽 Filter      |
| Artikelen<br>Artikelgroepen<br>Prijslijnen                                  | Uw referentie ≎                       | Prijsregel-set 🗘 | Artikel(groep)     | Locatie 🗘       | Klant 🗘 | Periode 🗘          | Prijs \$ | Optieprijs 🗘            | BTW \$          |
| Menu's<br>Keuzemenu's<br>Optiemenu's<br><b>Prijsbeheer</b><br>Tijdsperiodes | Û                                     | Happy Hour       | Grolsch Radler 0.0 | DISH Video Demo |         | Happy Hour (elke c | € 2,00   | € 2,00                  | 21% - Hoog      |
| Promoties<br>-√- Financiën                                                  | ~                                     |                  |                    |                 |         |                    |          |                         |                 |
| <ul> <li>Algemeen beheer</li> <li>Betalen</li> </ul>                        | ~                                     |                  |                    |                 |         |                    |          |                         |                 |
| 다. Selfservice                                                              | ~                                     |                  |                    |                 |         |                    |          |                         |                 |
|                                                                             |                                       |                  |                    |                 | 1       |                    |          |                         |                 |

# • Of gebruik de uitgebreide filterfunctie om bepaalde prijsregels te vinden.

| DISH POS v3.80.0                                                            | (V) DISH Demo NL 0                    | )                |                    |                   |         | 😚 Dish Support     | :                 | D dish_nl_video | @dish.digital 🗸 |
|-----------------------------------------------------------------------------|---------------------------------------|------------------|--------------------|-------------------|---------|--------------------|-------------------|-----------------|-----------------|
| <ul> <li>Minimaliseer menu</li> <li>Dashboard</li> <li>Artikelen</li> </ul> | Prijsbeheer<br>Prijsregelconfiguratie | Review prijsre   | gels               |                   |         |                    |                   |                 |                 |
| Artikelen<br>Artikelgroepen<br>Prijslijnen<br>Menu's                        | Q Typ om te zoeken                    | Prijsregel-set 🗘 | Artikel(groep)     | Locatie 🗘         | Klant 🗘 | Periode 🗘          | (1) :≡<br>Prijs ≎ | Optieprijs ≎    | BTW 0           |
| Keuzemenu's<br>Optiemenu's<br>Prijsbeheer<br>Tijdsperiodes<br>Promoties     |                                       | Happy Hour       | Groisch Radier 0.0 | DISH Video Demo i |         | Happy Hour (elke c | € 2,00            | € 2,00          | 21% - Hoog      |
| √ Financiën v                                                               |                                       |                  |                    |                   |         |                    |                   |                 |                 |
| E Betalen 🗸                                                                 |                                       |                  |                    |                   |         |                    |                   |                 |                 |
|                                                                             |                                       |                  |                    |                   |         |                    |                   |                 |                 |
|                                                                             |                                       |                  |                    |                   | 1       |                    |                   |                 |                 |

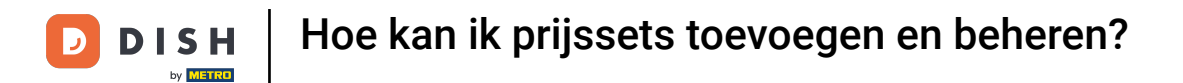

# • Klik in de filterfunctie op Zoekopdracht om naar een artikel te zoeken.

| DIS  | H POS v3.80.0   | (V) | Filter prijsregels |   |                 |                     | $\otimes$         |
|------|-----------------|-----|--------------------|---|-----------------|---------------------|-------------------|
| « Mi |                 | Dri |                    |   |                 |                     |                   |
|      | Dashboard       |     | Q Zoekopdracht     | ^ | Partikel(groep) |                     | ^                 |
| Ø    | Artikelen       |     | ₩ Prijsregel-set   | ^ | A Klant         |                     | ^                 |
|      | Artikelen       | C   |                    |   |                 |                     |                   |
|      | Artikelgroepen  |     | Periode            | ^ |                 |                     | ^                 |
|      | Prijslijnen     |     |                    |   |                 |                     |                   |
|      | Menu's          |     |                    |   |                 |                     |                   |
|      | Keuzemenu's     |     |                    |   |                 |                     |                   |
|      | Optiemenu's     |     |                    |   |                 |                     |                   |
|      | Prijsbeneer     |     |                    |   |                 |                     |                   |
|      | Tijasperiodes   |     |                    |   |                 |                     |                   |
|      | Promoties       |     |                    |   |                 |                     |                   |
| ∽    | Financiën       | ~   |                    |   |                 |                     |                   |
|      | Algemeen beheer | ~   |                    |   |                 |                     |                   |
| 8    | Betalen         | ~   |                    |   |                 |                     |                   |
| Ä    | Selfservice     | ~   |                    |   |                 |                     |                   |
|      |                 |     |                    |   |                 |                     |                   |
|      |                 |     |                    |   |                 |                     |                   |
|      |                 |     |                    |   |                 |                     |                   |
|      |                 |     | Annuleren          |   |                 | Alle filters wissen | Toepassen filters |

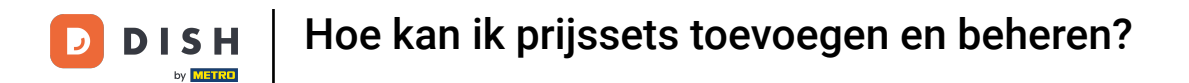

# Gebruik Prijsregelset om te filteren op een specifieke prijsregel.

| DISH POS               | S v3.80.0   |   | (V) | Filter prijsregels |   |                |                     | $\otimes$         |
|------------------------|-------------|---|-----|--------------------|---|----------------|---------------------|-------------------|
| « Minimalis            |             |   | Pri |                    |   |                |                     |                   |
| Ø Dashb                | board       |   |     | Q Zoekopdracht     | ^ | Artikel(groep) |                     | ^                 |
| Artike                 | elen        | ^ |     | ₩ Prijsregel-set   | ^ | A Klant        |                     | ^                 |
| Artike                 | elen        |   | C   |                    |   |                |                     |                   |
| Artike                 | elgroepen   |   |     | Periode            | ^ | 💭 Locatie      |                     | ^                 |
| Prijslij               | inen        |   |     |                    |   |                |                     |                   |
| Menu's                 | 's          |   |     |                    |   |                |                     |                   |
| Keuze                  | emenu's     |   |     |                    |   |                |                     |                   |
| Optier                 | menu's      |   |     |                    |   |                |                     |                   |
| Prijsbe                | eheer       |   |     |                    |   |                |                     |                   |
| Tijdsp                 | eriodes     |   |     |                    |   |                |                     |                   |
| Promo                  | oties       |   |     |                    |   |                |                     |                   |
| -\ <sub>r</sub> Financ | ciën        | ~ | L   |                    |   |                |                     |                   |
| ැිි Algem              | neen beheer | ~ |     |                    |   |                |                     |                   |
| 😑 Betale               | en          | ~ |     |                    |   |                |                     |                   |
| े़् Selfse             | ervice      | ~ | l   |                    |   |                |                     |                   |
|                        |             |   |     |                    |   |                |                     |                   |
|                        |             |   |     | Annuleren          |   |                | Alle filters wissen | Toepassen filters |

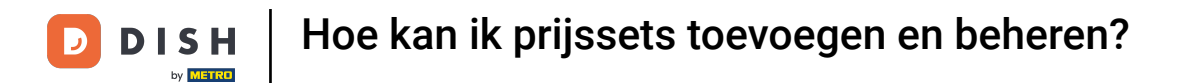

# Met Periode kun je zoeken naar een specifieke periode en de prijsregels die daarbij passen.

| DISH POS v3               | 5.80.0       | (V) | Filter prijsregels |   |                |                     | $\otimes$         |
|---------------------------|--------------|-----|--------------------|---|----------------|---------------------|-------------------|
| « Minimaliseer            |              | Dei |                    |   |                |                     |                   |
| Ø Dashboar                | ď            | Pn  | Q Zoekopdracht     | ^ | Artikel(groep) |                     | ^                 |
| Artikelen                 | ^            |     | ₩ Prijsregel-set   | ^ | A Klant        |                     | ^                 |
| Artikelen                 |              | G   |                    |   |                |                     |                   |
| Artikelgro                | pepen        |     | 🛗 Periode          | ^ | 🗊 Locatie      |                     | ^                 |
| Prijslijnen               |              |     |                    |   |                |                     |                   |
| Menu's                    |              |     |                    |   |                |                     |                   |
| Keuzeme                   | nu's         |     |                    |   |                |                     |                   |
| Optiemer                  | nu's         |     |                    |   |                |                     |                   |
| Prijsbehe                 | er           |     |                    |   |                |                     |                   |
| Tijdsperio                | odes         |     |                    |   |                |                     |                   |
| Promotie                  | s            |     |                    |   |                |                     |                   |
| -\ <sub>r</sub> Financiën | · ~          |     |                    |   |                |                     |                   |
| රිදි Algemeer             | n beheer 🗸 🗸 |     |                    |   |                |                     |                   |
| 😑 Betalen                 | ~            |     |                    |   |                |                     |                   |
| ិ្ជ្ Selfservic           | e v          |     |                    |   |                |                     |                   |
|                           |              |     |                    |   |                |                     |                   |
|                           |              |     |                    |   |                |                     |                   |
|                           |              |     |                    |   |                |                     |                   |
|                           |              |     | Annuleren          |   |                | Alle filters wissen | Toepassen filters |

# • Klik op Artikel(groep) om naar een specifiek artikel/groep te zoeken.

| DISH POS v3.80.0                                         | (V) | Filter prijsregels |   |                     | $\otimes$         |
|----------------------------------------------------------|-----|--------------------|---|---------------------|-------------------|
| <ul> <li>Minimaliseer menu</li> <li>Dashboard</li> </ul> | Pri | Q Zoekopdracht     | ^ | ☑ Artikel(groep)    | ^                 |
| Artikelen                                                |     | ₩ Prijsregel-set   | ^ | A Klant             | ^                 |
| Artikelen<br>Artikelgroepen<br>Prijslijnen               |     | 💾 Periode          | ^ | ∭ Locatie           | ^                 |
| Menu's<br>Keuzemenu's                                    |     |                    |   |                     |                   |
| Optiemenu's<br>Prijsbeheer                               |     |                    |   |                     |                   |
| Tijdsperiodes<br>Promoties                               |     |                    |   |                     |                   |
| -√ Financiën                                             | ~   |                    |   |                     |                   |
| ô Algemeen beheer                                        | ~   |                    |   |                     |                   |
| Η Betalen                                                | ~   |                    |   |                     |                   |
| ਼ੇ Selfservice                                           | ~   |                    |   |                     |                   |
|                                                          |     |                    |   |                     |                   |
|                                                          | -   | Annuleren          |   | Alle filters wissen | Toepassen filters |

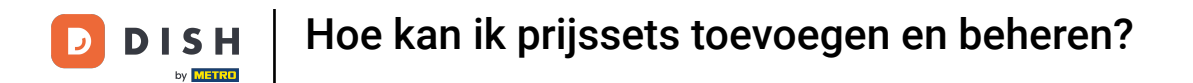

# 6 Gebruik Klant om de prijsregels van de geselecteerde klant weer te geven.

| DISH       | I POS v3.80.0               | (V)  | Filter priisregels |   |                |                   | $\otimes$            |
|------------|-----------------------------|------|--------------------|---|----------------|-------------------|----------------------|
| « Mini     |                             |      |                    |   |                |                   |                      |
| Ø (        | Dashboard                   | Pri  | Q Zoekopdracht     | ^ | Artikel(group) | oep)              | ^                    |
| <b>()</b>  | Artikelen                   | ^ (o | ₽rijsregel-set     | ^ | 은 Klant        |                   | ^                    |
| 4          | Artikelen<br>Artikelgroepen |      | 🛗 Periode          | ^ | 🚺 Locatie      |                   | ^                    |
| 4          | Prijslijnen<br>Menu's       |      |                    |   |                |                   |                      |
| ŀ          | Keuzemenu's<br>Optiemenu's  |      |                    |   |                |                   |                      |
| F          | Priisbeheer                 |      |                    |   |                |                   |                      |
|            | Tijdsperiodes               |      |                    |   |                |                   |                      |
| F          | Promoties                   |      |                    |   |                |                   |                      |
| -\- F      | Financiën                   | ~    |                    |   |                |                   |                      |
| <i>ب</i> ش | Algemeen beheer             | ~    |                    |   |                |                   |                      |
|            | Betalen                     | ~    |                    |   |                |                   |                      |
| s ظِ       | Selfservice                 | ~    |                    |   |                |                   |                      |
|            |                             |      |                    |   |                |                   |                      |
|            |                             |      |                    |   |                |                   |                      |
|            |                             | _    | Annuleren          |   |                | Alle filters wiss | en Toepassen filters |

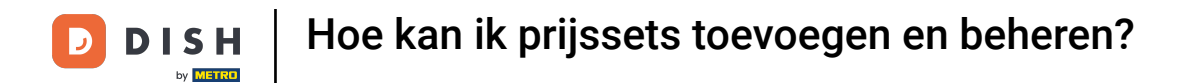

## En met Locatie kun je de prijsregels weergeven die actief zijn op een specifieke locatie.

| DIS | H POS v3.80.0               | (V) | Filtor prijsrogals |   |                |                     | $\otimes$         |
|-----|-----------------------------|-----|--------------------|---|----------------|---------------------|-------------------|
| « M |                             |     | Filler physiegers  |   |                |                     |                   |
|     | Dashboard                   | Pri | Q Zoekopdracht     | ^ | Artikel(groep) |                     | ^                 |
| Ø   | Artikelen                   |     | ∯ Prijsregel-set   | ^ | ို Klant       |                     | ^                 |
|     | Artikelen<br>Artikelgroepen |     | 📛 Periode          | ^ | 🕅 Locatie      |                     | ^                 |
|     | Prijslijnen<br>Menu's       |     |                    |   |                |                     |                   |
|     | Keuzemenu's<br>Optiemenu's  |     |                    |   |                |                     |                   |
|     | Prijsbeheer                 |     |                    |   |                |                     |                   |
|     | Tijdsperiodes               |     |                    |   |                |                     |                   |
|     | Promoties                   |     |                    |   |                |                     |                   |
| ∿   | Financiën                   | ~   |                    |   |                |                     |                   |
|     | Algemeen beheer             | ~   |                    |   |                |                     |                   |
| ⊟   | Betalen                     | ~   |                    |   |                |                     |                   |
| Ä   | Selfservice                 | ~   |                    |   |                |                     |                   |
|     |                             |     |                    |   |                |                     |                   |
|     |                             |     |                    |   |                |                     |                   |
|     |                             | -   | Annuleren          |   |                | Alle filters wissen | Toepassen filters |

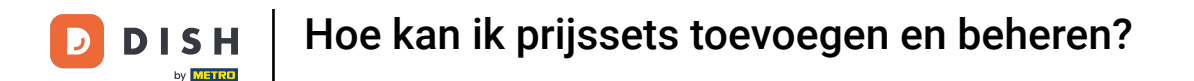

# 2 Zodra je je filters hebt ingesteld, klik je op Toepassen Filters om je prijsregel te zoeken.

| DIS | H POS v3.80.0              | (V) | Filter prijsregels |   |                  |                     | $\otimes$         |
|-----|----------------------------|-----|--------------------|---|------------------|---------------------|-------------------|
|     | Dashboard                  | Pri | Q Zoekopdracht     | ^ | O Artikel(groep) |                     | ^                 |
| Ø   | Artikelen                  |     | # Prijsregel-set   | ^ | ို Klant         |                     | ^                 |
|     | Artikelgroepen             |     | 💾 Periode          | ^ | D Locatie        |                     | ^                 |
|     | Menu's<br>Keuzemenu's      |     |                    |   |                  |                     |                   |
|     | Optiemenu's<br>Prijsbeheer |     |                    |   |                  |                     |                   |
|     | Tijdsperiodes<br>Promoties |     |                    |   |                  |                     |                   |
| ∿   | Financiën                  | ~   |                    |   |                  |                     |                   |
|     | Algemeen beheer            | ~   |                    |   |                  |                     |                   |
| ⊟   | Betalen                    | ~   |                    |   |                  |                     |                   |
| Ä   | Selfservice                | ~   |                    |   |                  |                     |                   |
|     |                            |     |                    |   |                  |                     |                   |
|     |                            |     | Annuleren          |   |                  | Alle filters wissen | Toepassen filters |

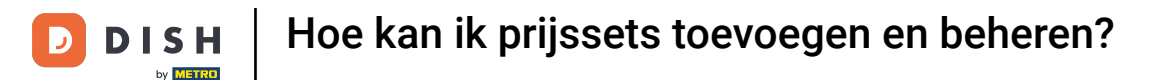

Het is mogelijk om prijsregels te dupliceren om vergelijkbare prijsregels met aanpassingen te maken.
 Ga eerst terug naar Prijsregelconfiguratie, om je prijsregels te beheren.

| DISH POS v3.80.0                                                                               | (V) DISH Demo NL 0                                          |                  |                    |                 |         | 😚 Dish Support     |         | dish_nl_video@          | 🕅 dish.digital 🗸 |
|------------------------------------------------------------------------------------------------|-------------------------------------------------------------|------------------|--------------------|-----------------|---------|--------------------|---------|-------------------------|------------------|
| <ul> <li>Minimaliseer menu</li> <li>Dashboard</li> <li>Artikelen</li> <li>Artikelen</li> </ul> | Prijsbeheer<br>Prijsregelconfiguratie<br>Q Typ om te zoeken | Review prijsreg  | gels               |                 |         |                    | (1) :≡  | Toon <b>50</b> ∽gegeven | s V Filter       |
| Artikelgroepen<br>Prijslijnen                                                                  | Uw referentie 🗘                                             | Prijsregel-set 🗘 | Artikel(groep)     | Locatie 🗘       | Klant 🗘 | Periode 🗘          | Prijs 🗘 | Optieprijs 🗘            | BTW ≎            |
| Menu's<br>Keuzemenu's<br>Optiemenu's<br><b>Prijsbeheer</b><br>Tijdsperiodes<br>Promoties       | Û                                                           | Happy Hour       | Grolsch Radler 0.0 | DISH Video Demo |         | Happy Hour (elke c | € 2,00  | € 2,00                  | 21% - Hoog       |
| $\sim$ Financiën                                                                               | ,                                                           |                  |                    |                 |         |                    |         |                         |                  |
| දිදුරි Algemeen beheer                                                                         |                                                             |                  |                    |                 |         |                    |         |                         |                  |
| Ξ Betalen                                                                                      |                                                             |                  |                    |                 |         |                    |         |                         |                  |
| ្រុ Selfservice                                                                                |                                                             |                  |                    |                 |         |                    |         |                         |                  |

D

## • Klik dan op het duplicaatpictogram van de betreffende prijsregel waarvan je een kopie wilt maken.

| DISH POS v3.80.0                                                            |   | (V) DISH Demo NL 0                    |                    |                     | ଟ                                                         | Dish Support                      | (              | D dis     | sh_nl_vide            | o@dish.digi           | tal 🗸               |
|-----------------------------------------------------------------------------|---|---------------------------------------|--------------------|---------------------|-----------------------------------------------------------|-----------------------------------|----------------|-----------|-----------------------|-----------------------|---------------------|
| <ul> <li>Minimaliseer menu</li> <li>Dashboard</li> <li>Artikelen</li> </ul> | ^ | Prijsbeheer<br>Prijsregelconfiguratie | Review prijsregels |                     |                                                           |                                   |                |           |                       |                       |                     |
| Artikelen<br>Artikelgroepen                                                 |   |                                       | Prijsregels v      | oor: Locatie Geen   | ∽ Klant                                                   | Geen                              | ~              | Periode   | Geen                  |                       | ~                   |
| Prijslijnen<br>Menu's                                                       |   | Prijsregel-sets                       | + Set toevoegen    | Prijsregels in set: |                                                           | Alleen gec                        | onfigureerde r | egels wee | rgeven To             | oon <b>50∨</b> ge     | gevens              |
| Keuzemenu's                                                                 |   | Happy Hour                            | 2 G 🗉              | ID \$ Alle          | <ul> <li>✓</li> <li>◇</li> <li>Ar</li> <li>elg</li> </ul> | tik Opti<br>prij ≎ eprij ≎<br>s s | BTW ≎          |           | Nieu<br>we ≎<br>prijs | we<br>opti ≎<br>eprij | Nieu<br>we ≎<br>btw |
| Optiemenu's<br>Prijsbeheer                                                  |   | Breakfast                             | Ē 🗗 🗸              |                     |                                                           |                                   |                |           |                       |                       |                     |
| Tijdsperiodes                                                               |   |                                       |                    |                     |                                                           |                                   |                |           |                       |                       |                     |
| ∿r Financiën                                                                | ~ |                                       |                    |                     |                                                           |                                   |                |           |                       |                       |                     |
| ැබූ Algemeen beheer                                                         | ~ |                                       |                    |                     |                                                           |                                   |                |           |                       |                       |                     |
| 😑 Betalen                                                                   | ~ |                                       |                    |                     |                                                           |                                   |                |           |                       |                       |                     |
| 는 Selfservice                                                               | ~ |                                       |                    |                     |                                                           |                                   |                |           |                       |                       |                     |
|                                                                             |   |                                       |                    |                     |                                                           |                                   |                |           |                       |                       |                     |
|                                                                             |   |                                       |                    |                     |                                                           |                                   |                |           |                       |                       |                     |
|                                                                             |   |                                       |                    |                     |                                                           |                                   |                |           |                       |                       |                     |

## Om de naam van de gekopieerde prijsregel aan te passen, gebruik je het bewerken pictogram.

| DISH POS v3.80.0                                         | (V) DISH Demo NL                                         |                                     | 😚 Dish Support                      | D dish_nl_video@dish.digital ~   |
|----------------------------------------------------------|----------------------------------------------------------|-------------------------------------|-------------------------------------|----------------------------------|
| <ul> <li>Minimaliseer menu</li> <li>Dashboard</li> </ul> | Prijsbeheer<br>Prijsregelconfiguratie Review prijsregels |                                     |                                     |                                  |
| Artikelen Artikelen                                      | Priisregels                                              | voor: Locatie Geen 🗸                | Klant Geen                          | Periode Geen                     |
| Artikelgroepen<br>Prijslijnen                            | Duilensed aste                                           | Driignerich in eet: Dreekfest (een) |                                     |                                  |
| Menu's<br>Keuzemenu's                                    | Happy Hour                                               |                                     | Arti Opti<br>⇔ kelp ⇔ eprij ⇔ BTW ↔ | Nieu we Nieu<br>we ≎ opti ≎ we ≎ |
| Optiemenu's<br>Prijsbeheer                               | Breakfast 🖉 🕞 🗒                                          | #1 Oesters Per Stuk                 | rijs s<br>€ 3,00 9% - Laag          | prijs eprij btw                  |
| Tijdsperiodes                                            | Breakfast (copy)                                         | #2 Oesters Per Stuk Passievrucht    | € 3,50 9% - Laas                    |                                  |
| Promoties                                                |                                                          | #3 Kaviaar (10Gr.)                  | € 29,50 9% - Laag                   |                                  |
| -\√- Financiën ✓                                         |                                                          | #4 Iberico (100Gr.)                 | € 15,00 9% - Laas                   |                                  |
| දියුි Algemeen beheer ✔                                  |                                                          | #5 Steak Tartare                    | € 13,50 9% - Laas                   |                                  |
| 🖹 Betalen 🗸 🗸                                            |                                                          | #6 Eendenlever                      | € 18,50 9% - Laas                   |                                  |
| 〕⊡ Selfservice ✓                                         |                                                          | #7 Octopus                          | € 14,00 9% - Laag                   |                                  |
|                                                          |                                                          | #8 Kalfszwezerik                    | € 17,50 9% - Laas                   |                                  |
|                                                          |                                                          | #9 Groene Asperges                  | € 11,50 9% - Laag                   |                                  |
|                                                          |                                                          | #10 Kreeftensoep                    | € 13,50 9% - Laag                   |                                  |
|                                                          |                                                          | #11 Dauw Gamarinaarda Zalm          | € 12 00 0% - L 324<br>1 2 3 >       |                                  |

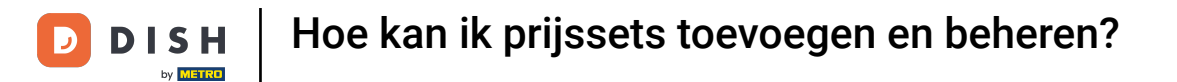

# • Voer dan de nieuwe naam in het bijbehorende tekstveld in.

| DISH POS v3.80.0                                                            |   | (V) DISH Demo NL 0                                       |                         | 😚 Dish Support                          | D dish_nl_video@dish.digital ~                    |
|-----------------------------------------------------------------------------|---|----------------------------------------------------------|-------------------------|-----------------------------------------|---------------------------------------------------|
| <ul> <li>Minimaliseer menu</li> <li>Dashboard</li> <li>Artikelen</li> </ul> | ^ | Prijsbeheer<br>Prijsregelconfiguratie Review prijsregels |                         |                                         |                                                   |
| Artikelen<br>Artikelgroepen                                                 |   | Prijsrege                                                | Is voor: Locatie Geen 🗸 | Klant Geen 🗸                            | Periode Geen V                                    |
| Menu's                                                                      |   | Prijsregel-sets + Set toevoege                           | n Prijsregels in set:   | Alleen geconfigureerde re               | <b>egels weergeven</b> Toon <b>50 ∨</b> gegevens  |
| Keuzemenu's                                                                 |   | Happy Hour                                               | D C Alle V              | Artik Opti<br>c) elprij ≎ eprij ≎ BTW ≎ | Nieu we Nieu<br>we≎ opti≎ we ≎<br>prijs eprij btw |
| Optiemenu's<br><b>Prijsbeheer</b><br>Tijdsperiodes<br>Promoties             |   | Breakfast 2 G                                            | <b>D</b>                |                                         |                                                   |
| Financiën                                                                   | ~ |                                                          |                         |                                         |                                                   |
| දියි Algemeen beheer                                                        | ~ |                                                          |                         |                                         |                                                   |
| 🚍 Betalen                                                                   | ~ |                                                          |                         |                                         |                                                   |
| े़ Selfservice                                                              | ~ |                                                          |                         |                                         |                                                   |

# Als je de naam hebt bewerkt, klik je op het groene vinkje.

| DISH         | POS v3.80.0                             |   | (V) DISH Demo NL 0                    |                    |                     | <del>6</del> D       | ish Support                  |                 | dish       | _nl_video@d                | ish.digital 🗸                    |
|--------------|-----------------------------------------|---|---------------------------------------|--------------------|---------------------|----------------------|------------------------------|-----------------|------------|----------------------------|----------------------------------|
| < Mini       | maliseer menu<br>Dashboard<br>Artikelen |   | Prijsbeheer<br>Prijsregelconfiguratie | Review prijsregels |                     |                      |                              |                 |            |                            |                                  |
| ,<br>A<br>A  | Artikelen<br>Artikelgroepen             | ~ |                                       | Prijsregels v      | oor: Locatie Geen   | ✓ Klant              | Geen                         | ~               | Periode    | Geen                       | ~                                |
| F            | Prijslijnen<br>Menu's                   |   | Prijsregel-sets                       | + Set toevoegen    | Prijsregels in set: | 0                    | Alleen geco                  | onfigureerde re | gels weerg | even Toon !                | 50 ∨gegevens                     |
| ŀ            | Keuzemenu's                             |   | Happy Hour                            | / 6 面              | ID \$ Alle          | <ul> <li>✓</li></ul> | k Opti<br>j ≎ eprij ≎<br>s s | BTW ≎           | N<br>P     | ieu v<br>we≎ op<br>rijs ep | ve Nieu<br>oti≎ we ≎<br>orij btw |
| F            | Optiemenu's<br>Prijsbeheer              |   | Breakfast                             | / 6 前              |                     |                      |                              |                 |            |                            |                                  |
| т            | Tijdsperiodes                           |   | Breakfast (copy)                      |                    |                     |                      |                              |                 |            |                            |                                  |
| F            | Promoties                               |   |                                       |                    |                     |                      |                              |                 |            |                            |                                  |
| -√~ F        | Financiën                               | ~ |                                       |                    |                     |                      |                              |                 |            |                            |                                  |
| ξό3 <b>Α</b> | Algemeen beheer                         | ~ |                                       |                    |                     |                      |                              |                 |            |                            |                                  |
|              | Betalen                                 | ~ |                                       |                    |                     |                      |                              |                 |            |                            |                                  |
| <u>ک</u> ج   | Selfservice                             | ~ |                                       |                    |                     |                      |                              |                 |            |                            |                                  |
|              |                                         |   |                                       |                    |                     |                      |                              |                 |            |                            |                                  |
|              |                                         |   |                                       |                    |                     |                      |                              |                 |            |                            |                                  |
|              |                                         |   |                                       |                    |                     |                      |                              |                 |            |                            |                                  |
|              |                                         |   |                                       |                    |                     |                      |                              |                 |            |                            |                                  |

# Als je een prijsregel wilt verwijderen, gebruik je het prullenbakpictogram.

| DISH POS v3.80.0                | (V) DISH Demo NL $\odot$                              |                             | 😚 Dish Support                                               | D dish_nl_video@dish.digital v                          |
|---------------------------------|-------------------------------------------------------|-----------------------------|--------------------------------------------------------------|---------------------------------------------------------|
| « Minimaliseer menu Ø Dashboard | Prijsbeheer Prijsregelconfiguratie Review prijsregels |                             |                                                              |                                                         |
| Artikelen<br>Artikelgroepen     | Prijsregels v                                         | voor: Locatie Geen          | ✓ Klant Geen                                                 | ✓ Periode Geen ✓                                        |
| Prijslijnen<br>Menu's           | Prijsregel-sets + Set toevoegen                       | Prijsregels in set: Breakfa | Alleen geconfig                                              | gureerde regels weergeven Toon 50 ~gegevens             |
| Keuzemenu's                     | Happy Hour 🖉 🗋                                        | ID 0 Alle                   | <ul> <li>Arti Opti<br/>eprij ≎ BT</li> <li>rijs s</li> </ul> | W ≎ Nieu we Nieu<br>we ≎ opti ≎ we ≎<br>prijs eprij btw |
| Optiemenu's<br>Prijsbeheer      | Breakfast 🧷 🗅 🗉                                       | #1 Oesters Per Stuk         | € 3,00 9%                                                    | 5 - Laaç                                                |
| Tijdsperiodes                   | Breakfast (copy) 🧷 🔂 🛅                                | #2 Oesters Per Stuk Passiev | rucht € 3,50 9%                                              | 6 - Laaç                                                |
| Promoties                       |                                                       | #3 Kaviaar (10Gr.)          | € 29,50 9%                                                   | 5 - Laaç                                                |
| -\∕r Financiën ✓                |                                                       | #4 Iberico (100Gr.)         | € 15,00 9%                                                   | 6 - Laaç                                                |
| င့်္သိ Algemeen beheer 🗸 🗸      |                                                       | #5 Steak Tartare            | € 13,50 9%                                                   | 6 - Laaç                                                |
| 🖻 Betalen 🗸 🗸                   |                                                       | #6 Eendenlever              | € 18,50 9%                                                   | 6 - Laaç                                                |
| 🖵 Selfservice 🗸                 |                                                       | #7 Octopus                  | € 14,00 9%                                                   | 6 - Laaç                                                |
|                                 |                                                       | #8 Kalfszwezerik            | € 17,50 9%                                                   | 5 - Laaç                                                |
|                                 |                                                       | #9 Groene Asperges          | € 11,50 9%                                                   | 6 - Laaç                                                |
|                                 |                                                       | #10 Kreeftensoep            | € 13,50 9%                                                   | 6 - Laaç                                                |
|                                 |                                                       | #11 Dauw Gomarinoordo Zaln  | f 12 00 0%                                                   | ( - l əər                                               |

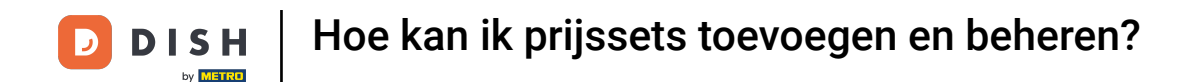

Je wordt gevraagd om je actie te bevestigen, om er zeker van te zijn dat je niet per ongeluk een item verwijdert. Klik op Verwijderen om je actie te bevestigen.

| DISH POS v3.80.0                                                                                                | (V) DISH Demo NL O O Dish Support                                                                            | lish_nl_video@dish.digital   ~                    |
|----------------------------------------------------------------------------------------------------|----------------------------------------------------------------------------------------------------|---------------------------------------------------|
| <ul> <li>Minimaliseer menu</li> <li>Dashboard</li> <li>Artikologi</li> </ul>                                    | Prijsbeheer<br>Prijsregelconfiguratie Review prijsregels                                                     |                                                   |
| Artikelgroepen                                                                                                  | Prijsregels voor: Locatie Geen V Klant Geen V Periode                                                        | Geen                                              |
| Prijslijnen<br>Menu's                                                                                           | Prijsregel-sets         + Set toevoegen         Prijsregels in set:         Alleen geconfigureerde regels we | rergeven Toon <b>50</b> ∨gegevens                 |
| Keuzemenu's                                                                                                    | Happy Hour                                                                                                   | Nieu we Nieu<br>we≎ opti≎ we ≎<br>priis eprii btw |
| Optiemenu's<br>Prijsbeheer                                                                                      | Breakfast                                                                                                    | pros opro com                                     |
| Tijdsperiodes                                                                                                   | Breakfast (copy)                                                                                             |                                                   |
| Promoties                                                                                                    | Annuleren                                                                                                    |                                                   |
| Algemeen beheer                                                                                                 |                                                                                                    |                                                   |
| 😑 Betalen 🗸 🗸                                                                                                   |                                                                                                    |                                                   |
| ऐ़ Selfservice ✔                                                                                                |                                                                                                    |                                                   |
|                                                                                                    |                                                                                                    |                                                   |
|                                                                                                    |                                                                                                    |                                                   |
|                                                                                                    |                                                                                                    |                                                   |
| 小     Financiën     ✓       ③     Algemeen beheer     ✓       □     Betalen     ✓       □     Selfservice     ✓ |                                                                                                    |                                                   |

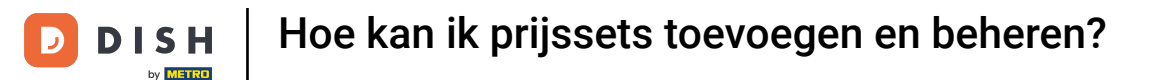

• Om de wijzigingen van een prijsregel te activeren, moeten de wijzigingen naar het systeem worden gestuurd. Ga daarvoor naar Algemeen.

| DISH POS v3.80.0                                                                               | (V) DISH Demo NL 0                                       | <del>ି</del>              | Dish Support                             | dish_nl_video@dish.digital $$                       |
|------------------------------------------------------------------------------------------------|----------------------------------------------------------|---------------------------|------------------------------------------|-----------------------------------------------------|
| <ul> <li>Minimaliseer menu</li> <li>Dashboard</li> <li>Artikelen</li> <li>Artikelen</li> </ul> | Prijsbeheer<br>Prijsregelconfiguratie Review prijsregels |                           |                                          |                                                     |
| Artikelgroepen<br>Prijslijnen<br>Menu's                                                        | Prijsregel-sets + Set toevoegen                          | Voor: Locatie Geen VKlant | Geen V Periode                           | Geen V                                              |
| Keuzemenu's<br>Optiemenu's                                                                     | Happy Hour / C in                                        | ID 0 Alle v 0 Alle        | rtik Opti<br>prij ≎ eprij ≎ BTW ≎<br>s s | Nieu we Nieu<br>we ≎ opti ≎ we ≎<br>prijs eprij btw |
| Prijsbeheer<br>Tijdsperiodes<br>Promoties<br>∆r Financiën ✓                                    | Breakfast 🥢 🧠 🔟                                          |                           |                                          |                                                     |
| ्रे Algemeen beheer 🗸                                                                          |                                                          |                           |                                          |                                                     |
| 😑 Betalen 🗸 🗸                                                                                  |                                                          |                           |                                          |                                                     |
| ີບຼຸ Selfservice ✔                                                                             |                                                          |                           |                                          |                                                     |
|                                                                                                |                                                          |                           |                                          |                                                     |

# En ga dan naar de subcategorie Algemeen.

| DIS       | H POS v3.80.0                              | (V) DISH Demo NL                             |                                     | 😚 Dish Support           | D dish_nl_video@dish.digital 🗸                      |
|-----------|--------------------------------------------|----------------------------------------------|-------------------------------------|--------------------------|-----------------------------------------------------|
| « мі<br>Ø | inimaliseer menu<br>Dashboard<br>Artikelen | Prijsbeheer<br>Prijsregelconfiguratie Review | r prijsregels                       |                          |                                                     |
|           | Artikelen                                  |                                              | Prijsregels voor: Locatie Geen      | ✓ Klant Geen             | ✓ Periode Geen ✓                                    |
|           | Artikelgroepen                             |                                              |                                     |                          |                                                     |
|           | Menu's                                     | Prijsregel-sets                              | + Set toevoegen Prijsregels in set: | Alleen geconfigur        | aerde regels weergeven Toon 50 ~gegevens            |
|           | Keuzemenu's                                | Happy Hour                                   |                                     | ✓ Artik Opti eprij ≎ BTW | Nieu we Nieu<br>we ≎ opti ≎ we ≎<br>priis eprii btw |
|           | Optiemenu's                                | Breakfast                                    |                                     |                          |                                                     |
|           | Prijsbeheer                                |                                              |                                     |                          |                                                     |
|           | Tijdsperiodes                              |                                              |                                     |                          |                                                     |
| ~         | Promoties<br>Financiën v                   |                                              |                                     |                          |                                                     |
| ද්දුය     | Algemeen beheer                            |                                              |                                     |                          |                                                     |
|           | Algemeen                                   |                                              |                                     |                          |                                                     |
|           | Productiefaciliteiten                      |                                              |                                     |                          |                                                     |
|           | Faciliteiten                               |                                              |                                     |                          |                                                     |
|           | Geldlades                                  |                                              |                                     |                          |                                                     |
|           | Printers                                   |                                              |                                     |                          |                                                     |
|           | App links                                  |                                              |                                     |                          |                                                     |
|           | Tafelplattegrond                           |                                              |                                     |                          |                                                     |
|           | Gebruikers                                 |                                              |                                     |                          |                                                     |
|           | Gebruikersgroepen                          |                                              |                                     |                          |                                                     |
|           |                                            |                                              |                                     |                          |                                                     |

D

## Je bent nu in het overzicht van je winkels. Klik op Prijsregels normaliseren, om de prijssets te activeren.

| DISH POS v3.80.0                                                                                                   | (V) DISH Demo NL 0    |                |              | 😚 Dish Support      | D dish_nl_video@dish.digital ~     |
|----------------------------------------------------------------------------------------------------|-----------------------|----------------|--------------|---------------------|------------------------------------|
| Minimaliseer menu     Dashboard     A data data data                                                               | Filialen              |                |              |                     | Prijsregels normaliseren VERZENDEN |
| Artikelen Artikelen                                                                                                | Naam                  | Huidige versie | Updatestatus | Status<br>verzenden | Laatste verzending                 |
| Artikelgroepen<br>Prijslijnen<br>Menu's<br>Keuzemenu's<br>Optiemenu's<br>Prijsbeheer<br>Tijdsperiodes<br>Promoties | DISH Video Demo Dutch | v3s220b11      | • Bijgewerkt | ~                   | 2024-11-18 10:39                   |
| √, Financiën 🗸                                                                                                    |                       |                |              |                     |                                    |
| <ul> <li>Algemeen beheer</li> <li>Algemeen</li> </ul>                                                              |                       |                |              |                     |                                    |
| Productiefaciliteiten                                                                                              |                       |                |              |                     |                                    |
| Faciliteiten                                                                                                    |                       |                |              |                     |                                    |
| Printers                                                                                                    |                       |                |              |                     |                                    |
| App links                                                                                                    |                       |                |              |                     |                                    |
| Tafelplattegrond                                                                                                   |                       |                |              |                     |                                    |
| Gebruikers                                                                                                    |                       |                |              |                     |                                    |
| Gebruikersgroepen                                                                                                  |                       |                |              |                     |                                    |
|                                                                                                    |                       |                |              |                     |                                    |

 $\mathbf{D}$ 

## • Klik dan op VERZENDEN om de wijzigingen naar je POS te sturen.

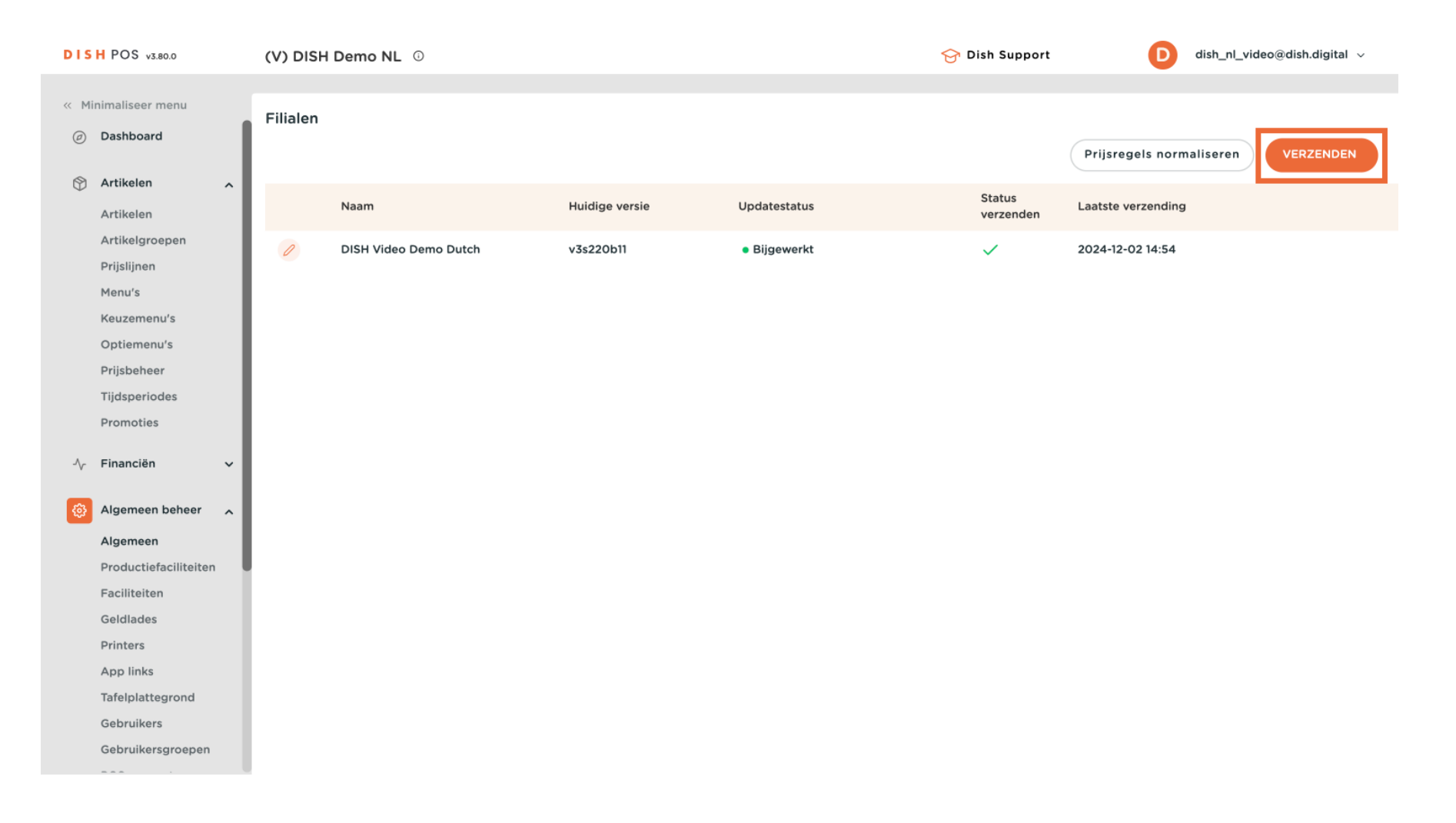

 $\mathbf{D}$ 

i

#### Dat was het. Je hebt de tutorial afgerond en weet nu hoe je prijssets kunt toevoegen en beheren.

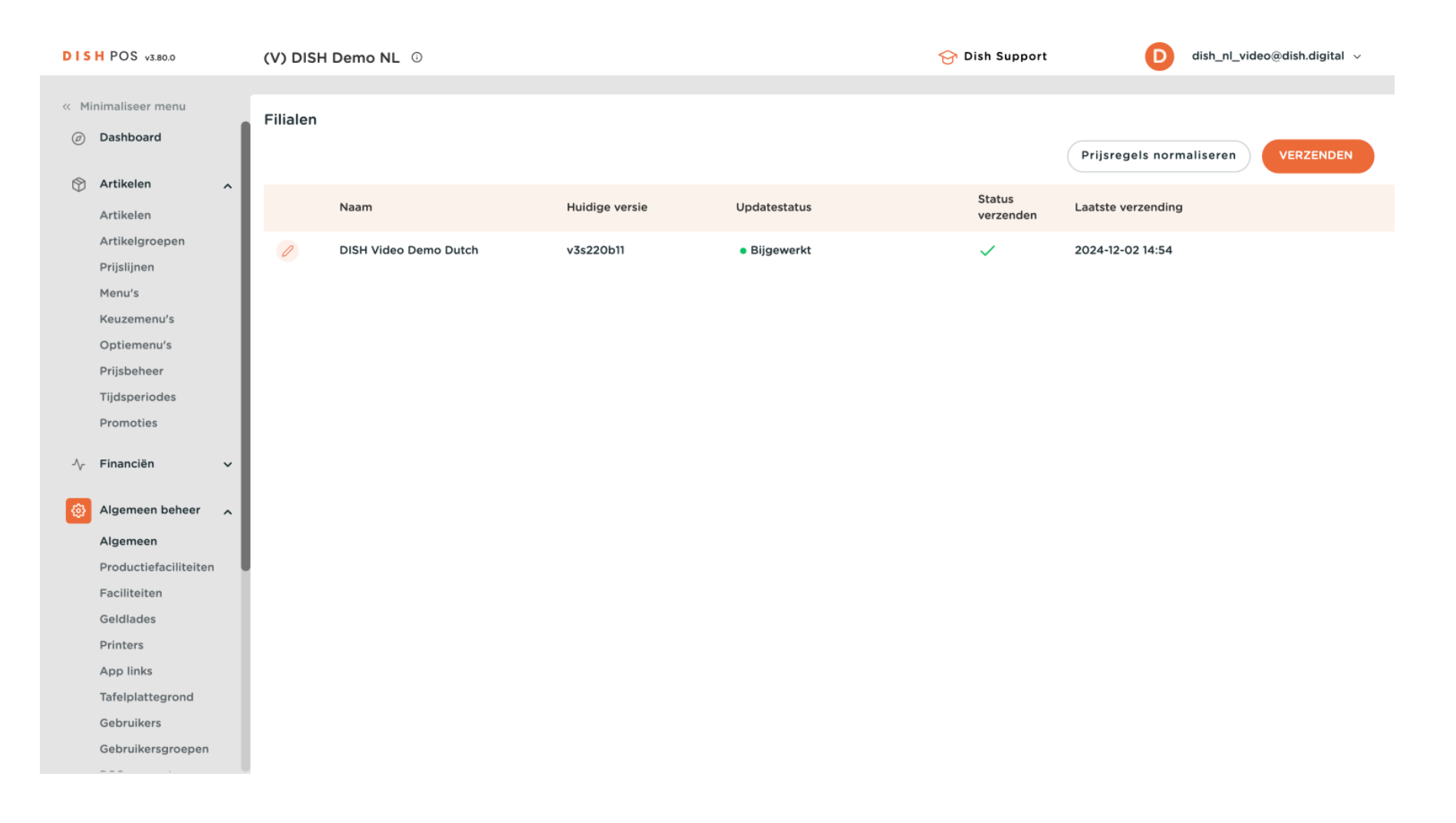

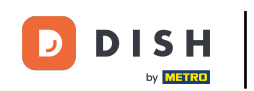

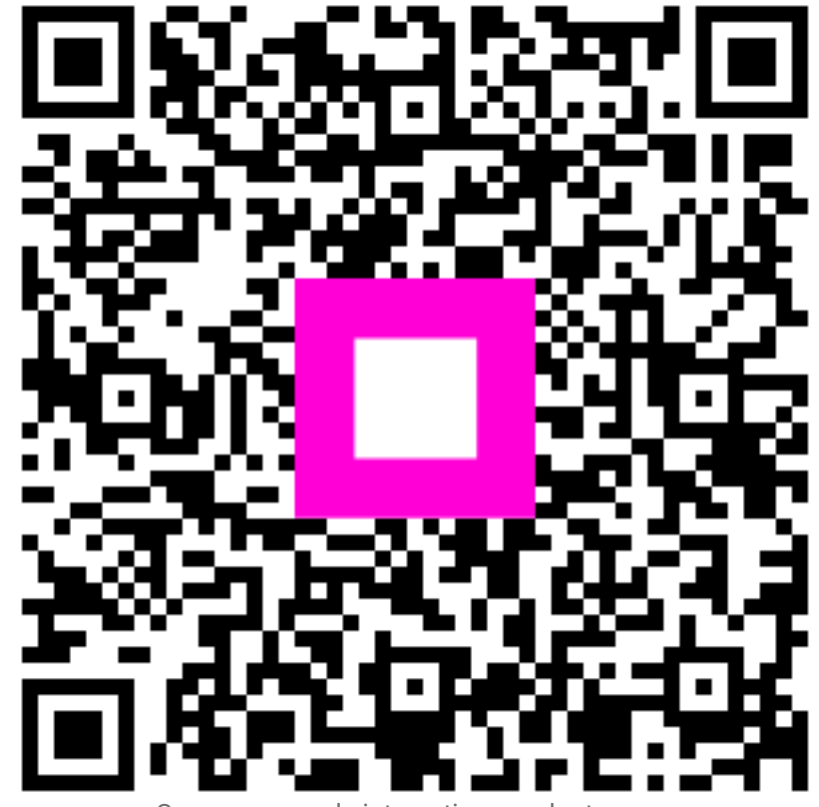

Scan om naar de interactieve speler te gaan